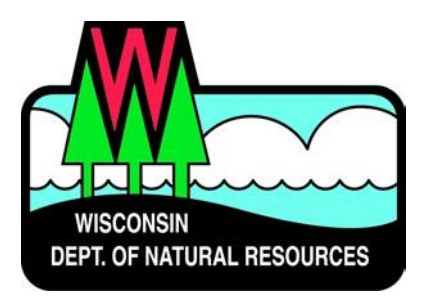

# Water ePermitting System Storm Water Permit Program

## eReporting for Municipal Separate Storm Sewer System (MS4) Permit Documents

Below are the steps to complete and submit a MS4 Annual Report or other MS4 permit compliance documents using the ePermitting System. More details, including screen shots are included starting on page 2.

| Need Assistance?     | Please use the ASK FOR HELP link for user support & someone will contact you.                                        |
|----------------------|----------------------------------------------------------------------------------------------------|
| Website              | • Go to the Water Portal Web Page, either type in "Water Permits" in the search bar on                               |
| Information          | the DNR home page, or go to <u>dnr.wi.gov/permits/water</u> .                                                        |
| WAMS ID &            | • Choose <b>Register</b> for a WAMS ID, unless you already have a WAMS ID.                                           |
| Logging in to the    | • Return to the Water Portal web page; choose <b>Begin</b> to log into the ePermitting system.                       |
| ePermitting          | <ul> <li>Login using your WAMS ID and password.</li> </ul>                                                           |
| System               | • You will be redirected to the "My Permit Applications" web page. Here you can either                               |
|                      | start a new MS4 eReport or edit an existing eReport.                                                                 |
|                      | <ul> <li>Start new MS4 eReport: choose Storm Water from the list of Permit Categories along<br/>the left.</li> </ul> |
|                      | • Resume editing an existing MS4 eReport: Choose the project name under either                                       |
|                      | Draft Permit Applications or Signature Confirmation Needed.                                                          |
|                      |                                                                                                    |
| MS4 eReporting       | <ul> <li>Select the appropriate permit type ("Storm Water MS4 eReporting") to start a new MS4</li> </ul>             |
| System               | Annual Report or other MS4 permit compliance document.                                                               |
|                      | <ul> <li>Choose the Submittal Type ('Annual Report' or 'Other' MS4 program submittal).</li> </ul>                    |
|                      | <ul> <li>Enter a Project Name relating to the municipality type and submittal type.</li> </ul>                       |
|                      | • Choose the <b>County</b> , <b>Municipality</b> , and <b>Reporting Year</b> . This will make the remaining tabs     |
|                      | available.                                                                                                    |
|                      | <ul> <li>To navigate through the eReporting process:</li> </ul>                                                      |
|                      | <ul> <li>Annual Report: Use the Home, Contacts, Measures, Evaluation, Assistance, and</li> </ul>                     |
|                      | Attachments tabs.                                                                                                    |
|                      | • Other compliance document submittal: Use the <b>Home</b> , <b>Contacts</b> , and <b>Attachments</b>                |
|                      | tabs.                                                                                                    |
|                      | <ul> <li>These tabs appear just above the Reporting Information heading.</li> </ul>                                  |
|                      | • Option to <b>Draft and Share PDF Report</b> with Municipality's Governing Body                                     |
|                      | • Once the <b>tabs</b> are completed, select the <b>Submit</b> tab.                                                  |
| Sign and Submit      | Choose the <b>Submit</b> tab.                                                                                        |
| the Application      | Choose who will be electronically signing application.                                                               |
|                      | • Read the <b>Terms and Conditions</b> and select the check box next to the signature area.                          |
| (Must be done by an  | This will fill in a digital signature using your WAMS ID information.                                                |
| authorized municipal | <ul> <li>Choose the Initiate Signature Process button to submit the eReport to DNR.</li> </ul>                       |
| CONTACT OF a         | Receive a second email with a onetime password.                                                                      |
| Authority form must  | Choose the <b>Click to finalize signature</b> link.                                                                  |
| be submitted.)       | • Sign Document and select Confirm Signature to submit the application to DNR; or to                                 |
|                      | cancel signature, <b>Close</b> the window.                                                                           |
| After Submitting     | A confirmation email is sent to the email address associated with the WAMS ID. acknowledging the                     |
| the Application      | application has successfully been submitted to the DNR. After the initial review, you may track the                  |
|                      | status of eReports at: permits dpr.wi.gov/water/SitePages/Permit%20Search aspy                                       |
|                      | status of eneports at. <u>permits.unr.wi.gov/water/Siterages/rennit/0205earch.asp/</u>                               |

## **Steps with Descriptions and Screen Image Examples**

- 1. Below are links to the Water Portal Page, program web pages and how to start ePermits or eReports for the Water programs.
  - a. To get to the Water Permit Water Portal Page either:
    - a. Go to dnr.wi.gov and type in "Water Permit" into the search bar
    - b. Go to dnr.wi.gov/permits/water/

At this page, you can: **REGISTER** for a WAMS ID, **BEGIN** a new or edit an existing eReport, **VIEW** public notices of the DNR's intention to authorize activity relating to water, including permits issued by the DNR, **TRACK** the status of Wisconsin's water submittals (i.e., permits, reports), and **LEARN** for instructional handouts and training videos.

|                                | Business                                         | Licenses & Regulations                                             | Recreation                                | Education                          | Contact                         | Join DNR                         | Search or Keywords                                | ( |
|--------------------------------|--------------------------------------------------|--------------------------------------------------------------------|-------------------------------------------|------------------------------------|---------------------------------|----------------------------------|---------------------------------------------------|---|
| Wate                           | er permi                                         | t applications                                                     |                                           |                                    |                                 |                                  |                                                   |   |
| For son<br>bay fee<br>to our o | ne of our per<br>es in a few st<br>online system | mits, submit applications and<br>eps. Track permits and know<br>n. | l other forms to t<br>exactly where th    | he DNR online.<br>ey are in the pe | Get a WAMS II<br>rmitting proce | D, complete a<br>ss. Follow us a | n application, sign and<br>as we add more permits | 1 |
|                                | Register                                         | for a <u>WAMS</u> ID to access our<br>an online application.       | SharePoint site t                         | o complete                         |                                 | the star                         |                                                   |   |
|                                | Begin                                            | a new or edit an existing app<br>online.*                          | lication, sign and                        | pay fees                           | State State                     |                                  | -                                                 |   |
|                                | View                                             | public notices of the DNR's in<br>relating to water, including pe  | tention to authori<br>ermits issued to th | ze activity<br>he DNR.             | (Really of Press)               |                                  |                                                   |   |
|                                | Track                                            | the status of Wisconsin water                                      | permits.                                  |                                    |                                 | Mary Mr.                         | No No                                             |   |
|                                | Watch                                            | instructional training videos.                                     |                                           |                                    | Bark Bay Si                     | ough - by Joanne k               | (line (Bayfield)                                  |   |
|                                |                                                  |                                                                    |                                           |                                    |                                 | • = WAMS ID                      | and password needed to log in.                    |   |
| ater                           | permit activit                                   | ties are listed by category and                                    | include electron                          | ic and paper sul                   | omittal options                 | i.                               |                                                   |   |
| Ag                             | ricultural live                                  | estock operations                                                  |                                           |                                    |                                 |                                  |                                                   |   |
| Aq                             | uatic plant n                                    | nanagement                                                         |                                           |                                    |                                 |                                  |                                                   |   |
| Da                             | ms                                               |                                                                    |                                           |                                    |                                 |                                  |                                                   |   |
| Ste                            | orm water                                        | n water                                                            |                                           |                                    |                                 |                                  |                                                   |   |
| Wa                             | Wastewater                                       |                                                                    |                                           |                                    |                                 |                                  |                                                   |   |
| Wa                             | Water supply                                     |                                                                    |                                           |                                    |                                 |                                  |                                                   |   |
| w w                            | Waterway and wetland                             |                                                                    |                                           |                                    |                                 |                                  |                                                   |   |

Towards the bottom of the web page there are tabs with links for the different permitting programs that can be used to navigate to the program web pages to learn more about the requirements for the various permit programs.

- 2. A WAMS ID is required for applying for MS4 eReporting using the ePermitting System, but it is not required to view Public Notices, or Track the status of water permits/reports. The WAMS ID is a secure login for all State of Wisconsin programs. Choose **REGISTER** to get a WAMS ID. Navigate back to the **Water Portal Page** to start a new eReport or work on an existing one.
- 3. Choose **BEGIN** to log into the ePermitting system so that you can either start a new eReport or resume editing an existing one.

4. Login using your WAMS ID by clicking the **Public Access (WAMS ID Required) – Apply for WDNR Water Permit Applications** and filling in your WAMS ID and password.

| Public Access Login - WAMS ID Required          | How do I create a WAMS ID?                                                                                                    |
|-------------------------------------------------|----------------------------------------------------------------------------------------------------|
| User name<br>Password<br>Remember me next time. | How do I activate my WAMS ID?<br>How do I change my WAMS password, email address or secret<br>question/answer?<br>I forgot my WAMS ID or password |
| Log In                                          |                                                                                                    |

- 5. Then you will be redirected to the **My Permit Applications** web page. Here you can either start a new eReport or continue editing an existing one.
  - a. To **start new eReport**: choose **Storm Water** from the list of Permit Categories along the left and move on to Step 6.
  - b. The existing eReports: will be listed under 3 categories. These categories are: Step 1: Draft Permit Applications, Step 2: Signature Confirmation Needed, and Permit Applications Submitted to the DNR.
  - c. To open an existing eReport and resume editing it, click the link under the Project Name heading under either **Step 1: Draft Permit Applications** or **Step 2: Signature Confirmation Needed.**
  - d. **Permit Applications Submitted to the DNR** is where eReports that have been successfully submitted to DNR will appear.

| Welcome to the Wisconsin                                                                                                    | DNR Water Permits Site!                                                                                                    |                                                     |                                                       |                    |                            |                |
|----------------------------------------------------------------------------------------------------|----------------------------------------------------------------------------------------------------|-----------------------------------------------------|-------------------------------------------------------|--------------------|----------------------------|----------------|
| <ul> <li>Select a permit category from the left si</li> <li>Save permit application drafts for editing</li> <li>Receive acknowledgement of receipt wield the status of a permit by selection</li> </ul> | de menu.<br>sg. Items net modified within 90 days are automatically deleted.<br>hen successfully submitted to the DNR.<br>g Submitted Applications from the laft side menu. |                                                     |                                                       |                    |                            |                |
| Large format documents: if you plan to solar                                                                                                    | it an application in hard copy with documents that are larger than                                                                                                    | 11x17, please also submit a copy of the dor         | cument in electronic format on digital modia, such as | + CD.              |                            |                |
|                                                                                                    |                                                                                                    | M                                                   | y Permit Applications                                 |                    |                            |                |
|                                                                                                    |                                                                                                    |                                                     |                                                       |                    |                            |                |
| Step 1: Draft Permit Applications                                                                                                    |                                                                                                    |                                                     |                                                       |                    |                            |                |
| ACTION REQUIRED: Review, edit and/or share                                                                                                    | draft permit for signature. Instructions for a landowner and authorized                                                                                                    | representative to share a draft permit*             |                                                       |                    |                            |                |
| Project Nerw                                                                                                    | Applicant Full Name                                                                                                    | Reference                                           | • Number                                              | Share Application* |                            | Mediat         |
| Test                                                                                                    |                                                                                                    | PG0133                                              | Test                                                  | Assign Role        |                            | June 13        |
| Test                                                                                                    |                                                                                                    | PG2744                                              | Test                                                  | Assign Role        |                            | April 18       |
| Test                                                                                                    |                                                                                                    | PG3312                                              | Test                                                  | Assign Role        |                            | May 34         |
| Test                                                                                                    |                                                                                                    | PI0539-1                                            | fest                                                  | Assign Role        |                            | June 1         |
| Test                                                                                                    |                                                                                                    | P10717-T                                            | fest                                                  | Assign Role        |                            | June 1         |
| test                                                                                                    |                                                                                                    | P11255-to                                           | ust                                                   | Assign Role        |                            | April 13       |
| Test                                                                                                    |                                                                                                    | P52205-T                                            | fest                                                  | Assign Role        |                            | April 4        |
| taist                                                                                                    |                                                                                                    | P\$3058 tr                                          | test                                                  | Assign Role        |                            | April 20       |
| Test                                                                                                    |                                                                                                    | SG5030 1                                            | Test                                                  | Assign Role        |                            | April 14       |
| Step > Signature Confirmation Needs                                                                                                    |                                                                                                    |                                                     |                                                       |                    |                            |                |
| ACTION REQUIRED Check WAMS email account                                                                                                    | for email instructions to complete this process. Note: if no email was rec                                                                                                  | event, see instructions for reserving the signature | ne confirmation email?                                |                    |                            |                |
| Project Nerror                                                                                                    | Applicart Full Harrie                                                                                                    |                                                     | Reference Narriser                                    |                    | Oute                       | Confirmation w |
| There are no documents in this view.                                                                                                    |                                                                                                    |                                                     |                                                       |                    |                            |                |
| Permit Applications Submitted to the f<br>Note: Agents will see all signed applications they r                                                                                                    | DNR.<br>Unamed                                                                                                    |                                                     |                                                       |                    |                            |                |
| Project Name                                                                                                    |                                                                                                    | Applicant Full Name                                 | Hafaranza Nazrdaa                                     |                    | Signed by                  |                |
| Center Street Reconstruction                                                                                                    |                                                                                                    | Cameron Clapper                                     | SW-GP-SE-2015-65-X11-05708-28                         | 04                 | akes.ternan@strand.com     |                |
| 2015 LCC Chemical Aquatic Plant Control Per                                                                                                    | nit                                                                                                    | Jack Tripp                                          | AP 19 WC 2015 32 X01 30720-05-                        | 54                 | Kelsey Brown@wisconsin.gov |                |

6. Choose *Storm Water MS4 eReporting* for a **new eReport**.

Г

| Storm Water Construction Permit        |                                                             |
|----------------------------------------|-------------------------------------------------------------|
| Storm Water MS4 eReporting 🗲           | -                                                           |
| a. Choose a <b>Submittal Type</b> ('An | nual Report' or 'Other' MS4 compliance document submittal). |

| Submittal of Annual Reports and other Compliance Documents for Municipal Separate Storm<br>Sewer System (MS4) Permits                                                                                                    |
|----------------------------------------------------------------------------------------------------|
| NOTE: Missing or incomplete fields are highlighted at the bottom of each page. You may save, close and return to your draft permit as often as necessary to complete your application.<br>After 120 days your draft is deleted. |
| PLEASE NOTE: You must complete all fields below before continuing with the MS4 eReporting System.                                                                                                    |
| Reporting Information                                                                                                    |
| Will you be completing the Annual Report or other submittal type? O Annual Report O Other                                                                                                    |
| Is this submittal also satisfying an Urban Nonpoint Source Grant funded deliverable? OYes ONo                                                                                                    |
| Continue to Next Section                                                                                                    |

b. Enter a **Project Name**, using a unique name containing the municipality type and submittal type.c. Choose the **County**, **Municipality**, and **Reporting Year**. This will make the remaining tabs available.

| Submittal of An                                                                      | Submittal of Annual Reports and other Compliance Documents for Municipal Separate Storm<br>Sewer System (MS4) Permits                               |  |  |  |  |  |
|--------------------------------------------------------------------------------------|----------------------------------------------------------------------------------------------------|--|--|--|--|--|
| NOTE: Missing or incomplete fields a<br>After 120 days your draft is deleted.        | are highlighted at the bottom of each page. You may save, close and return to your draft permit as often as necessary to complete your application. |  |  |  |  |  |
| PLEASE NOTE:                                                                         | You must complete all fields below before continuing with the MS4 eReporting System.                                                                |  |  |  |  |  |
| Reporting Information                                                                | Annual Report or other submittal type?   Annual Report  Other                                                                                       |  |  |  |  |  |
|                                                                                      | *                                                                                                    |  |  |  |  |  |
| Project Name:                                                                        | *                                                                                                    |  |  |  |  |  |
| Municipality:                                                                        | ▲                                                                                                    |  |  |  |  |  |
| Permit Number:                                                                       |                                                                                                    |  |  |  |  |  |
| Facility Number:                                                                     |                                                                                                    |  |  |  |  |  |
| Reporting Year:                                                                      | 2019 🗸                                                                                                    |  |  |  |  |  |
| Is this submittal also satisfying an Urban Nonpoint Source Grant funded deliverable? |                                                                                                    |  |  |  |  |  |
| Continue to Next Section                                                             |                                                                                                    |  |  |  |  |  |

- 7. To **navigate** through the eReporting process:
  - a. Annual Report: Use the Home, Contacts, Measures, Sections, Evaluation, Assistance, and Attachments tabs.

| Home                                                                                             | Contacts  | Measures  | Evaluation | Assistance | Attachments | Submit    |  |
|--------------------------------------------------------------------------------------------------|-----------|-----------|------------|------------|-------------|-----------|--|
| Section 1                                                                                        | Section 2 | Section 3 | Section 4  | Section 5  | Section 6   | Section 7 |  |
| Note: For the minimum control measures, you must fill out all questions in sections 1 through 7. |           |           |            |            |             |           |  |

b. Other compliance document submittal: Use the Home, Contacts, and Attachments tabs.

| Home Contacts | Attachments | Submit |
|---------------|-------------|--------|
|---------------|-------------|--------|

c. These tabs appear just above the Reporting Information box.

| Reporting Information |
|-----------------------|
|                       |

d. See last page of this guide for attachment options for each submittal type. Annual Reports can be shared with the municipality's governing body before submitting to DNR (see last page).

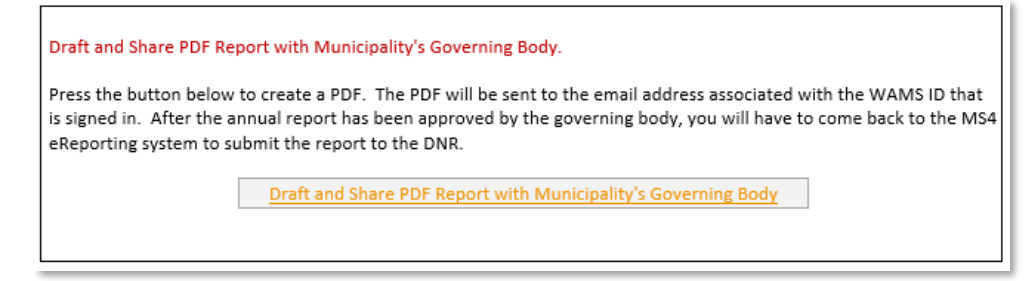

8. Once all tabs are completed, select the **Submit** tab.

### Submit

- a. You can navigate between the tabs as much as needed to in order to complete your application.
- b. Required fields are indicated with a **red** asterisk.
- c. Missing items will be indicated towards the bottom of the pages.
- d. Click the **Press to Refresh Missing Fields** button located towards the bottom of the page to refresh the page and check for any other missing items.

|   | Missing Information                                                                                                    |      |  |  |  |  |
|---|----------------------------------------------------------------------------------------------------|------|--|--|--|--|
|   | Email is a required field , Does municipality rely on another government entity is required., Changes to municpality participation is required., |      |  |  |  |  |
|   | Provide Parfect Mining Fields                                                                                                    |      |  |  |  |  |
| 1 | Press to Refresh Missing Fields                                                                                                    | Save |  |  |  |  |

- e. When there are no missing items on any of the pages, you will be able to navigate to the **Submit** page.
- 9. Choose the **Submit** button.

- 10. Choose who will be electronically signing the application. Several signee options are available:
  - a. If you are the **Authorized Representative or Authorized Municipal Contact using your WAMS ID**, the Delegation of Signature Authority form is not required.

The "Authorized Representative" or "Authorized Municipal Contact" includes the municipal official that was charged with compliance and oversight of the permit conditions and has signature authority for submitting permit documents to the Department (i.e., Mayor, Municipal Administrator, Director of Public Works, City Engineer).

- b. If you are **signing on behalf of the Authorized Representative or Authorized Municipal Contact**, the Delegation of Signature Authority form (Form 3400-220) is required to be uploaded.
- c. If you are seeking to share the permit application with the Authorized Representative or Authorized Municipal Contact, check the box so that the authorized municipal contact may continue with option 1 above. This option will prompt you to return to the Welcome Page and use the Assign Role feature to route the application to the authorized municipal contact for signature. Note, they will need a WAMS ID to sign in.

| Home                                                                                                    | Contacts                                                                                                    | Attachments                                                 | Submit                                                 |                                                                            |  |  |  |  |
|----------------------------------------------------------------------------------------------------|----------------------------------------------------------------------------------------------------|-------------------------------------------------------------|--------------------------------------------------------|----------------------------------------------------------------------------|--|--|--|--|
| Sign and Submit<br>Steps to Complete                                                                                                    | Sign and Submit Your Application                                                                                                    |                                                             |                                                        |                                                                            |  |  |  |  |
| 1. Read and Ac<br>2. Press the Sul                                                                                                    | Read and Accept the Terms and Conditions     Press the Submit and Send to the DNR button                                                                                                    |                                                             |                                                        |                                                                            |  |  |  |  |
| NOTE: For security<br>may be a different                                                                                                    | purposes all email<br>email than that pr                                                                                                    | correspondence will be se                                   | ent to the address you us<br>For information on your \ | ed when registering your WAMS ID. This<br>NAMS account click <u>HERE</u> . |  |  |  |  |
| Terms and Condit                                                                                                    | ions                                                                                                    |                                                             |                                                        |                                                                            |  |  |  |  |
| Certification: I here<br>for which this ann<br>submittal and all a<br>or persons under a<br>information is true<br>have reviewed or<br>for submitting fals                                                                                                    | <b>Certification:</b> I hereby certify that I am an authorized representative of the municipality covered under Madison City MS4 Permit for which this annual report or other compliance document is being submitted, and that the information contained in this submittel and all attachments were gathered and prepared under my direction or supervision. Based on my inquiry of the person or persons under my direction or supervision involved in the preparation of this document, to the best of my knowledge, the information is true, accurate, and complete. I further certify that the municipality's governing body or delegated representatives have reviewed or been apprised of the contents of this annual report. I understand that Wisconsin law provides severe penalties for submitting false information. |                                                             |                                                        |                                                                            |  |  |  |  |
| Signee (must check current role prior to accepting terms and conditions)<br>O Authorized municipal contact using WAMS ID.<br>O Delegation of Signature Authority (Form 3500-123) for agent signing on the behalf of the authorized municipal contact.<br>O Agent seeking to share this item with authorized municipal contact (authorized municipal contact must get WAMS id and<br>complete signature). |                                                                                                    |                                                             |                                                        |                                                                            |  |  |  |  |
| Authorized Signature.<br>I accept the above terms and condition<br>After providing the final of this application.                                                                                                    | s.<br>authorized signature, the                                                                                                    | ate Signature Process<br>system will send an email to the a | uthorized party and any agents. T                      | This email will include a copy to the final read only version              |  |  |  |  |

11. Read over the **Terms and Conditions** and select the check box next to the signature area. This will fill in an eSignature using your WAMS ID information and a time and date stamp.

### 12. Choose the Initiate Signature Process button.

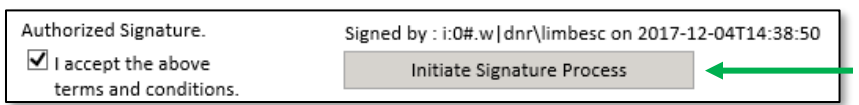

- 13. Receive an email with a onetime password needed to finish submitting the application to DNR
  - a. Here you will be able to print or save a copy of the finished application if desired.

|                           | Thu 12/12/2019 9:00 AM                                                                                    |   |
|---------------------------|----------------------------------------------------------------------------------------------------|---|
| DE                        | DNREPERMIT@wisconsin.gov                                                                                  |   |
| - O                       | ACTION REQUIRED: Complete the Submittal Process                                                           |   |
| To 🖲 Limberg,             | Suzan C - DNR; O DNR ePermit                                                                              | ~ |
| Your item is signature wi | not submitted until you finalize your signature. Please review your item and finalize your thin 72 hours. |   |
| Your one-t                | ime signature code: 4BS1Q+EOUsLlodlf90sepBE2U6g=                                                          |   |
| Review you                | ır item again: <u>Printable PDF copy</u>                                                                  |   |
| Finalize the              | e signature process: <u>Click here</u>                                                                    |   |
| NOTE: If v                | any signature and avairas as you need to see and this massage return to the <i>Welcome</i>                |   |

- 14. Choose **Click to finalize signature** link in the email.
- 15. This will bring you back to your application where you will select **Confirm Signature.** 
  - a. If the application was started in error select or you no longer wish to continue with the signature process choose **Close**.

| This is the last step in the signature process.<br>You have one attempt (within 72 hours) to complete the signature process.<br>Your one-time confirmation code:<br>H8eIpUt93IDktGJ1FATrBlyLLh4= |
|----------------------------------------------------------------------------------------------------|
| You have one attempt (within 72 hours) to complete the signature process.<br>Your one-time confirmation code:<br>H8eIpUt93IDktGJ1FATrBlyLLh4=                                                    |
| Your one-time confirmation code:<br>H8eIpUt93IDktGJ1FATrBlyLLh4=                                                                                                    |
| H8eIpUt93IDktGJ1FATrBlyLLh4=                                                                                                    |
|                                                                                                    |
| will not be sent until you confirm your signature with the button below.                                                                                                    |
| Confirm Signature                                                                                                    |

- 16. Select Confirm Signature to finish the signature process and submit the application to the DNR for processing.
- 17. After completing the signature process, an email and/or notification will be received saying that your application has been successfully submitted to the DNR for processing and review. This does not mean that your application was approved.

You will be rerouted to the **My Permit Applications** page so that you can start a new permit application/report, resume editing an existing application/report, begin the signature process for the next application/report, or log out of the system.

# Hints, Tips and Tricks

Using the **Assign Role** feature, you also have the ability to start a permit application and then share it with someone else. This feature is commonly used between consultants to start a permit application and get the attachments added to the permit application packet, and then they will send the application to the landowner to review and complete the payment and signature areas. When shared, under **Share Application** it will show the email address of the person who currently has the application (instead of "Assign Role"). Please note that if you use this feature, the permit application may not appear under the appropriate category area as described above if shared with more than two people.

If desired you can also send the application to another person, i.e. the landowner, so that they can review it, complete the payment portion of the application and sign & submit the application to DNR. This is done through the **Assign Role** feature on the "My Permit Applications" web page discussed under #5. The landowner needs to have a WAMS ID set up already, and you need to know the email associated with it to send the application to them. Please refer to the link titled **Steps for a landowner and agent to share a draft permit** for in depth description of how to do this.

If you are having issues please refer to the <u>ASK FOR HELP</u> link along the left hand side. Someone will be in contact with you to help with your issue or answer your question.

<u>VIEW</u> public notices of the DNR's intention to authorize activity relating to water, including permits issued to the DNR, <u>TRACK</u> the status of Wisconsin's water permits, and <u>LEARN</u> for instructional handouts and training videos.

| Business                                                                  | Elicenses & Regulations                                                                                                  | Recreation                                                 | Education                                     | Topics                          | Contact       | Join DNR                   | Search or                  | Keywords Q                            |
|---------------------------------------------------------------------------|----------------------------------------------------------------------------------------------------|------------------------------------------------------------|-----------------------------------------------|---------------------------------|---------------|----------------------------|----------------------------|---------------------------------------|
| Nater perr<br>for some of our p<br>ees in a few step<br>online system. Ap | mit applications<br>permits, submit applications an<br>ps. Track permits and know ex<br>oplications not yet available on | d other forms to<br>actly where they<br>line are linked be | the DNR onli<br>are in the pe<br>slow as a PD | ine. Get a<br>ermitting p<br>F. | WAMS ID, c    | complete an<br>ow us as we | application,<br>add more p | sign and pay<br>ermits to our         |
| Register                                                                  | for a <u>WAMS</u> ID to access<br>an online application.                                                                 | our SharePoint s                                           | ite to comple                                 | te                              |               |                            | .i                         | 4                                     |
| Begin                                                                     | a new or edit an existing a online.*                                                                                     | application, sign                                          | and pay fees                                  |                                 |               |                            |                            | The second                            |
| View                                                                      | public notices of the DNR's<br>relating to water, including                                                              | s intention to aut<br>g permits issued                     | horize activit<br>to the DNR.                 | У                               | N.            |                            | 1                          |                                       |
| Track                                                                     | the status of Wisconsin wa                                                                                               | ater permits.                                              |                                               |                                 | 10.5          | 144                        | Wilson                     | SHE!                                  |
| Watch                                                                     | instructional training video                                                                                             | os.                                                        |                                               |                                 | Bark Bay S    | ilough - by Joann          | e Kline (Bayfield          |                                       |
| Water supply                                                              | Storm water Agricultural live                                                                                            | estock operations                                          | 5 Wastewa                                     | ter Aqu                         | atic plant ma | • = W                      | WAS ID and pass            | word needed to log in.<br>and wetland |
| General inform                                                            | ation about the application typ                                                                                          | e Paper proce                                              | ss Online p                                   | rocess                          |               |                            |                            |                                       |
| Public water capa                                                         | city development                                                                                                    | View info                                                  |                                               |                                 |               |                            |                            |                                       |
| Geothermal syste                                                          | ms                                                                                                    | Download (PDF                                              | 1                                             |                                 |               |                            |                            |                                       |
| Underground inje                                                          | ction wells                                                                                                    | Download (PDF                                              | а 📃                                           |                                 |               |                            |                            |                                       |
| Marken une menth                                                          | <u>s</u>                                                                                                    | View info                                                  |                                               |                                 |               |                            |                            |                                       |
| water use permit                                                          |                                                                                                    |                                                            |                                               |                                 |               |                            |                            |                                       |

## Attachment Options for each MS4 eReporting Submittal Type

### Attach the following items as appropriate using the Attachments Tab

### Submittal Type - Annual Report

- The written storm water management program permit compliance documents that are due March 31, 2021, can be submitted via the "Annual Report" or "Other" MS4 compliance document options.
- Choosing the "Annual Report" option allows a permittee to submit the compliance documents all at once with the annual report submittal.

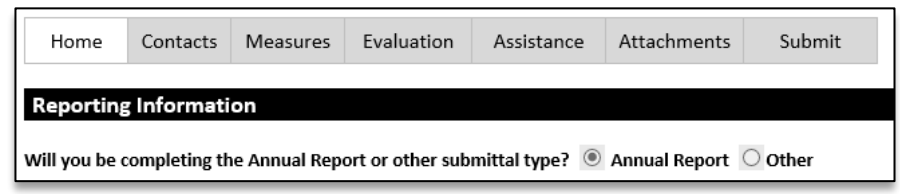

- Annual Report Supporting Documents On the Attachments Tab, use this drop down "Other Supporting Documents" to attach any additional supporting information with the annual report.
  - Public Education and Outreach Annual Report Summary
  - Public Involvement and Participation Annual Report Summary
  - Illicit Discharge Detection and Elimination Annual Report Summary
  - Construction Site Pollution Control Annual Report Summary
  - Post-Construction Storm Water Management Annual Report Summary
  - Pollution Prevention Annual Report Summary
  - Leaf and Yard Waste Management
  - Municipal Facility (BMP) Inspection Report
  - Municipal Property SWPPP
  - Municipally Property Inspection Report
  - Winter Road Maintenance
  - Storm Sewer Map Annual Report Attachment
  - Storm Water Quality Management Annual Report Attachment
  - TMDL Attachment
  - Storm Water Consortium/Group Report
  - Municipal Cooperation Attachment
  - Other Annual Report Attachment

| Attach - Other Supporting Documents                    |  |
|--------------------------------------------------------|--|
|                                                        |  |
| Public Education and Outreach AR Summary               |  |
| Public Involvement and Participation AR Summary        |  |
| Construction Site Pollution Control AR Summary         |  |
| Post-Construction Storm Water Management AR Summary    |  |
| Illicit Discharge Detection and Elimination AR Summary |  |
| Pollution Prevention AR Summary                        |  |
| Winter Road Maintenance AR                             |  |
| Leaf and Yard Waste Management AR                      |  |
| Municipal BMP Inspection Report                        |  |
| Municipal Facility SWPPP AR                            |  |
| Municipal Facility Inspections AR                      |  |
| Storm Water Quality Management AR Attachment           |  |
| Storm Sewer Map AR Attachment                          |  |
| Municipal Cooperation Attachment AR                    |  |
| TMDL AR Attachment                                     |  |
| Storm Water Consortium-Group Report AR                 |  |
| Other Annual Report Attachment                         |  |

**Permit Compliance Documents - Storm Water Management Program** On the Attachments Tab, use this drop down **"Permit Compliance Documents"** to attach any permit compliance documents with the annual report. (S050075-03 General Permitees and S058416-04 Madison Area Group Permitees shall have a written storm water management program that describes in detail how the permittee intends to comply with the permit requirements for each minimum control measure. Updated programs are due to the department by Marsh 21, 2021.)

**Attach - Permit Compliance Documents** 

Public Education and Outreach program

Public Involvement and Participation Program

Construction Site Pollutant Control Program

Illicit Discharge Detection and Elimination Program

Post-Construction Storm Water Management Program

Pollution Prevention - Municipal SW Mgmt Facility Inventory

Pollution Prevention - Municipal SW Mgmt Facility Insp and Maint Plan

due to the department by March 31, 2021.)

- Public Education and Outreach Program
- Public Involvement and Participation Program
- Illicit Discharge Detection and Elimination Program
- Construction Site Pollutant Control Program
- Post-Construction Storm Water Management Program
- Pollution Prevention Program
- Municipal Storm Water Management Facility (BMP) Inventory (S050075-03 general permittees 2.6.1 - inventory due to the department by March 31, 2021.)

Choose these

submittal types to meet the

permit

compliance

requirements.

- Municipal Storm Water Management Facility (BMP) Inspection and Maintenance Plan (S050075-03 general permittees 2.6.2 – document due to the department by March 31, 2021.)
- Total Maximum Daily Load documents (\*If applicable, see permit for due dates.)
  - TMDL Mapping\*
  - TMDL Modeling\*
  - TMDL Implementation Plan\*
  - Fecal Coliform Screening Parameter\*
  - Fecal Coliform Inventory and Map (S050075-03 general permittees Appendix B B.5.2 document due to the department by March 31, 2022)
  - Fecal Coliform Source Elimination Plan (S050075-03 general permittees Appendix B document due to the department by October 31,2023)

## Submittal Type – Other Compliance Documents

| Home Contacts Attachments Submit |                                                                                           |  |  |  |
|----------------------------------|-------------------------------------------------------------------------------------------|--|--|--|
| Reporting Information            |                                                                                           |  |  |  |
| Will you be completing           | Nill you be completing the Annual Report or other submittal type? 🔘 Annual Report 🖲 Other |  |  |  |

- The written storm water management program permit compliance documents that are due March 31, 2021, can be submitted via the "Annual Report" or "Other" MS4 compliance document options.
- Choosing the "Other" option allows a permittee to submit items separately from the annual report, and earlier than the due date if preferred. Choose the appropriate "Submittal Type" in the Home Tab first, then choose the "Program" in the Attachments Tab.

**Public Education and Outreach** 

| Will you be completing th | e Annual Report or other submittal type? 🔘 Annual Report 🖲 Other |   |
|---------------------------|------------------------------------------------------------------|---|
| Submittal Type:           | Public Education and Outreach                                    | ~ |

- Public Education and Outreach Program (S050075-03 general permittees shall have a written storm water management program that describes in detail how the permittee intends to comply with the permit requirements for each minimum control measure. Updated programs are due to the department by March 31, 2021.)
- Outreach Material (i.e., newsletter, brochure, PowerPoint, event summary)

| Attach - Other Supporting Documents                                                  |
|--------------------------------------------------------------------------------------|
|                                                                                      |
| Public E&O Program                                                                   |
| Public E&O Outreach Material (i.e., Newsletter, Brochure, PowerPoint, Event Summary) |
|                                                                                      |

Choose "**Public E&O Program**" to meet the permit compliance requirement.

### Public Involvement and Participation

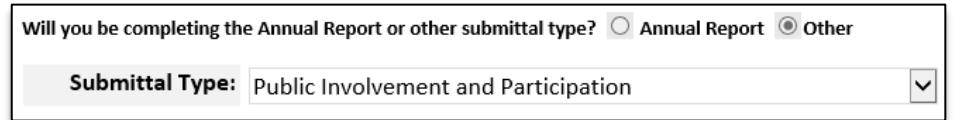

- Public Involvement and Participation Program (S050075-03 general permittees shall have a written storm water management
  program that describes in detail how the permittee intends to comply with the permit requirements for each minimum control
  measure. Updated programs are due to the department by March 31, 2021.)
- Public Input Summary
- Volunteer Activity Summary

|   | Attach - Other Supporting Documents |   |
|---|-------------------------------------|---|
| - |                                     |   |
|   | Public Inv Program                  |   |
|   | Public Input Summary                |   |
|   | Volunteer Activity Summary          | 4 |
| _ |                                     |   |

Choose "**Public Inv Program**" to meet the permit compliance requirement.

#### Illicit Discharge Detection and Elimination

| Will you be completing the | e Annual Report or other submittal type? 🔘 Annual Report 💿 Other |              |
|----------------------------|------------------------------------------------------------------|--------------|
| Submittal Type:            | Illicit Discharge Detection and Elimination                      | $\checkmark$ |

- IDDE Program (S050075-03 general permittees shall have a written storm water management program that describes in detail how the permittee intends to comply with the permit requirements for each minimum control measure. Updated programs are due to the department by March 31, 2021.)
- Complaint Documentation
- Dry Weather Screening Report
- Ordinance Update
- Violation Notice or Enforcement
- Other Document

#### Attach - Other Supporting Documents

|      | Drogram   |
|------|-----------|
| IDDL | FIUgiaiii |

IDDE Ordinance Update

IDDE Dry Weather Screening Report-Include Year Sampled in File Name

- IDDE Complaint Documentation
- IDDE Violation Notice/Enforcement

IDDE Other Document

Choose "IDDE Program" to meet the permit compliance requirement.

~

#### **Construction Site Pollutant Control**

Will you be completing the Annual Report or other submittal type?  $\,\bigcirc\,$  Annual Report  $\,$   $\,$  Other

Submittal Type: Construction Site Pollution Control

- Construction Site Pollutant Control Program (S050075-03 general permittees shall have a written storm water management program that describes in detail how the permittee intends to comply with the permit requirements for each minimum control measure. Updated programs are due to the department by March 31, 2021.)
- Inspection Documentation
- Ordinance Update
- Permit Application Form
- Review Checklist
- Violation Notice/Enforcement
- Other Construction Summary Document

#### Attach - Other Supporting Documents

| Const Program/Standard Operating Procedures |
|---------------------------------------------|
| Const Ordinance Update                      |
| Const Permit Application Form               |
| Const Review Checklist                      |
| Const Inspection Documentation              |
| Const Violation Notice/Enforcement          |
| Const Other Document                        |
| ···········                                 |

Choose "Const Program/Standard Operating Procedures" to meet the permit compliance requirement.

#### Post-Construction Storm Water Management

| Will you be completing th             | e Annual Report or other submittal type? 🔘 Annual Report 🖲 Other |        |
|---------------------------------------|------------------------------------------------------------------|--------|
| Submittal Type:                       | Post-Construction Storm Water Management                         | ~      |
| <ul> <li>Post-Construction</li> </ul> | Storm Water Management Program (S050075-03 general               | permit |

 Post-Construction Storm Water Management Program (S050075-03 general permittees shall have a written storm water management program that describes in detail how the permittee intends to comply with the permit requirements for each minimum control measure. Updated programs are due to the department by March 31, 2021.)

- Inspection Documentation
- Long-Term Maintenance Agreement
- Ordinance Update
- Permit Application Form
- Review Checklist
- Violation Notice or Enforcement
- Other Document

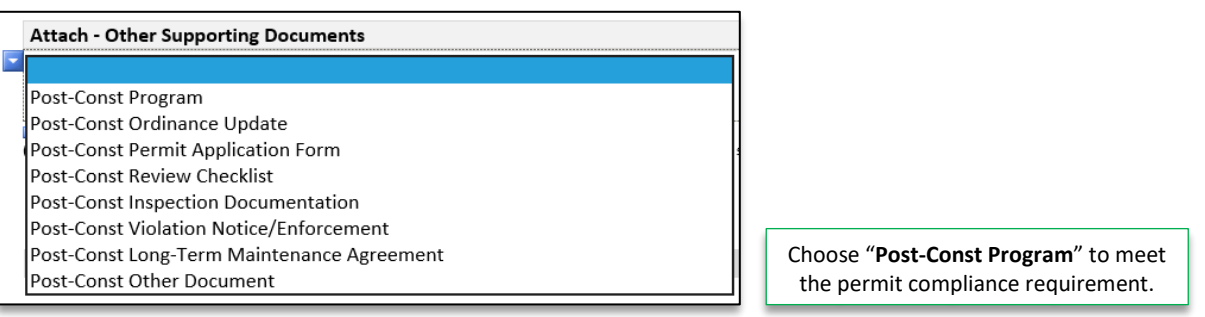

#### **Pollution Prevention**

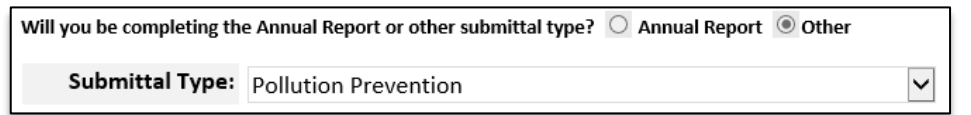

- Pollution Prevention Program (S050075-03 general permittees shall have a written storm water management program that describes in detail how the permittee intends to comply with the permit requirements for each minimum control measure. Updated programs are due to the department by March 31, 2021.)
- Leaf and Yard Waste Management Procedures
- Municipal Storm Water Management Facility (BMP) Inventory (S050075-03 general permittees 2.6.1 inventory due to the department by March 31, 2021.)
- Municipal Storm Water Management Facility (BMP) Inspection and Maintenance Plan (S050075-03 general permittees 2.6.2 – document due to the department by March 31, 2021.)
- Municipal Storm Water Management Facility (BMP) Inspection Report
- Municipal Maintenance Property SWPPP
- Municipal Maintenance Property Inspection Report
- Related Ordinance
- Sweeping and Catch Basin Cleaning Documents
- Turf Nutrient Management Plan
- Winter Road Maintenance Procedures
- Other Document

#### Attach - Other Supporting Documents

PP Program PP Related Ordinance PP Municipal SW Mgmt Facility Inventory PP Municipal SW Mgmt Facility Insp and Maint Plan PP Municipal SW Mgmt Facility Insp Report PP Municipal Maintenance Property SWPPP PP Municipal Maintenance Property Inspection Report PP Sweeping and Catchbasin Cleaning Documents PP Winter Road Maintenance Procedures PP Leaf and Yard Waste Management Procedures PP Turf Nutrient Management Plan PP Other Document

Choose "PP Municipal SW Mgmt Facility Inventory" and PP Municipal SW Mgmt Facility Inspection and Maintenance Plan" to meet the permit compliance requirement.

### Storm Water Quality Management/TMDL

### Will you be completing the Annual Report or other submittal type? 🔘 Annual Report 🖲 Other

V

 $\checkmark$ 

Submittal Type: Storm Water Quality Management / TMDL

- Modeling Files
- Storm Water Management Report
- Storm Water Management Report Update
- Swale Infiltration Testing
- TMDL Mapping
- TMDL Modeling
- TMDL Implementation Plan
- Fecal Coliform Screening Parameter
- Fecal Coliform Inventory and Map
- Fecal Coliform Source Elimination Plan
- Other Planning Document

| Attach - Other Supporting Documents    |  |
|----------------------------------------|--|
|                                        |  |
| Storm Water Management Report          |  |
| Storm Water Management Report Update   |  |
| Modeling Files                         |  |
| Swale Infiltration Testing             |  |
| TMDL Mapping                           |  |
| TMDL Modeling                          |  |
| TMDL Implementation Plan               |  |
| Fecal Coliform Screening Parameter     |  |
| Fecal Coliform Inventory               |  |
| Fecal Coliform Source Elimination Plan |  |
| TMDL Status Explanation                |  |
| Adaptive Management Summary            |  |
| Other Planning Document                |  |

### Storm Sewer System Map

 Will you be completing the Annual Report or other submittal type?
 O Annual Report I Other

 Submittal Type:
 Storm Sewer System Map

- Storm Sewer System Map Files
- Link to Online Map Data

Attach - Other Supporting Documents

Storm Sewer System Map Files Link to Online Map Data

#### **Municipal Cooperation**

| Will you be completing the Annual Report or other submittal type? 🔘 Annual Report 🖲 Other |                       |
|-------------------------------------------------------------------------------------------|-----------------------|
| Submittal Type:                                                                           | Municipal Cooperation |

Signed Agreement

Attach - Other Supporting Documents

Municipal Cooperation Submittal- Signed Agreement

## Sharing Annual Reports with the Municipality's Governing Body

Using the **Draft and Share PDF Report with Municipality's Governing Body** button will allow municipalities to receive approval on their Annual Report before submitting the final copy to the DNR. When the button is pushed, a PDF copy of the filled-out report will be sent to the WAMS ID that is signed into the eReporting system. The copy received via email can be saved and shared with the appropriate individuals as well as be uploaded to the municipalities web page.

<u>Please note that if the Annual Report fields are not filled out, it will not include those empty fields in the PDF.</u> If the submitter wants a draft copy of all fields within the Annual Report, it is preferred to get a copy of the Annual Report Form from the <u>DNR storm water web page</u>.

|   | Draft and Share PDF Report with the permittee's governing body or delegated representatives.   |
|---|------------------------------------------------------------------------------------------------|
| 1 | brare and online r brinepore with the permittee's governing body of delegated representatives. |

Press the button below to create a PDF. The PDF will be sent to the email address associated with the WAMS ID that is signed in. After the annual report has been reviewed by the governing body or delegated representative, return to the MS4 eReporting System to submit the final report to the DNR.

Draft and Share PDF Report